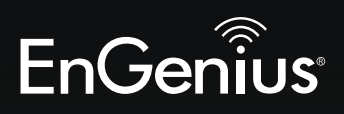

# **Business Solutions**

# User Manual

| đ | ) 11 <sup>1</sup> 11 <sup>2</sup> 2008 2018<br>0 0 0 0 |  |
|---|--------------------------------------------------------|--|
|   | F 0 3 .                                                |  |
|   | EnGenius                                               |  |
|   |                                                        |  |
|   |                                                        |  |

EWS370AP/EWS371AP/EWS870AP/EWS871AP version 1.0

Dual Band Wireless AC2600 Managed Access Point

# **IMPORTANT**

To install this Access Point please refer to the **Quick Installation Guide** included in the product packaging.

# **Table of Contents**

| 4   | Wireless Security 42        |
|-----|-----------------------------|
| 5   | Wireless Traf 跪 Shaping 44  |
| 6   | Wireless MAC Filtering 45   |
| 7   | WPS Mixed-Enterprise 46     |
| . 8 | Fast Roaming 46             |
| 10  | Guest Network Settings 47   |
| 11  | Chapter 8 Management        |
| 12  | Management VLAN Settings 49 |
| 13  | Advanced Settings           |
| 17  | CLI Settings/Email Alert51  |
| 18  | Time Zone                   |
| 19  | Auto Reboot Settings        |
| 22  | Wi-Fi Scheduler55           |
| 25  | Tools                       |
| 26  | Account/Firmware            |
| 27  | Backup/Restore60            |
| 28  | Log                         |
| 29  | Logout/Reset                |
| 30  | Appendix                    |
| 33  | FCC Interference Statement  |
| 34  | CE Interference Statement66 |

## З

# Chapter 1 Product Overview

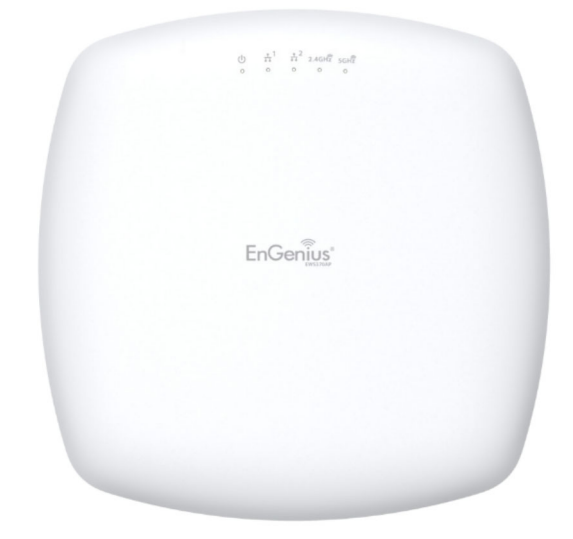

# Introduction

# **Key Features**

- Up to 27 dBm transmit power enabling long range connectivity
- Supports IEEE802.11ac/a/b/g/n wireless standards with up to 800 Mbps data rate on 2.4GHz band and 1733 Mbps on 5GHz bands
- Support Wave 2 MU-MIMO function on 5 GHz radio.
- Support Tx Beamforming to enlarge the transmitting distance.
- Proprietary 48V/802.3at Input design with Gigabits port supports.
- Supply 802.3af power source over the 2nd LAN port (EWS870AP/EWS871AP Only).
- Superior redundant Ethernet interface to assure the noninterruption powering over the 2nd Ethernet port when the 1st Ethernet port is damaged. (EWS370AP/EWS371AP Only)
- Perform 256-QAM under 2.4GHz for enhanceing data rate to 400Mbps
- Robust housing with IP67 enclosure rated to deploy at extremely weather
- Systemic and distributed management over EnGenius ezMaster and EWS Management switch without licensing or subscription. fee.
- More customized items on Band Steering for intellgent Management.
- Perform one-click update to deliver a con Buration over multisegments for these managed Access Points.

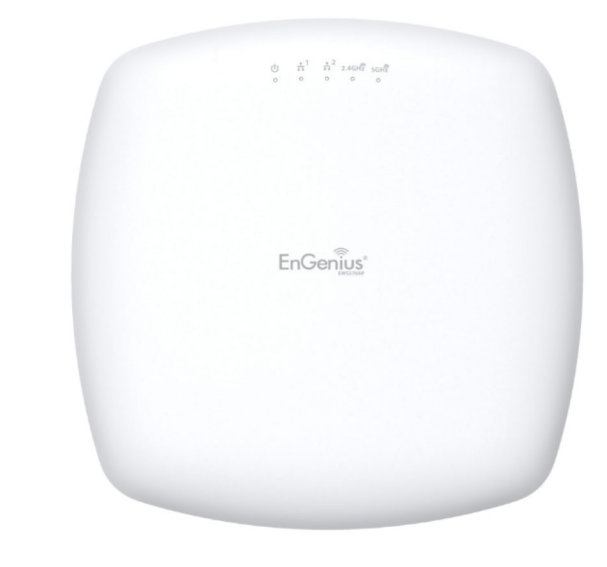

## Introduction

EWS 4x4 managed APs are great performance, evenly coverage and long-range Dual-Band Wireless 802.11 ac/a/b/g/n Outdoor Access Point with speeds up to 800 Mbps on 2.4GHz and 1733Mbps on 5GHz bands. It can be con used used as an: Managed mode or Stand-alone mode.

Maximum data rates are based on IEEE 802.11 standards. Actual throughput and range may vary depending on many factors including environmental conditions, distance between devices, radio interference in the operating environment, and mix of devices in the network. Features and specifications subject to change without notice. Trademarks and registered trademarks are the property of their respective owners. For United States of America: Copyright © 2016 EnGenius Technologies, Inc. All rights reserved.

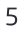

These APs are designed to operate in a variety of indoor or outdoor environments. Its high-powered, long-range characteristics make it a cost-effective alternative to ordinary Access Points that don't have the range and reach to connect to a growing number of wireless users who wish to connect to a business network. The AP supports the 2.4GHz frequency band under 802.11 b/g/n mode while at the same time providing 5GHz band under 802.11 ac/a/n mode for communicating to and from 5GHz capable computers, tablets or smart phones or transferring Set.

To protect sensitive data during wireless transmissions, the device offers different encryption settings for wireless transmissions, including industry standard WPA and WPA2 encryption. The device also includes MAC address stering to allow network administrators to offer network access only to known computers and other devices based on their MAC addresses.

## System Requirements

The following are the Minimum System Requirements in order to con Bure the device.

Computer with an Ethernet interface or wireless network capability

- Windows OS (XP, Vista, 7, 8, 10), Mac OS, or Linux-based operating systems

 Web-Browsing Application (i.e.:Edge, Internet Explorer, Firefox, Safari, or another similar browser application)

# **Package Contents**

\*EWS370AP/EWS371AP should contain the following items

- Access Point
- Power Adapter(12V/2A)
- Ceiling Mount Base (9/16" T-Rail)
- Ceiling Mount Base (15/16" T-Rail)
- Mounting Kit
- Quick Installation Guide
- 4 detachable 5 dBi 2.4 GHz Omni-directional Antennas (EWS371AP)
- 4 detachable 5 dBi 5 GHz Omni-directional Antennas (EWS371AP)
- \*(all items must be in package to issue a refund):

\*EWS870AP/EWS871AP should contain the following items

- Access Point
- Power Adapter(48V/1.25A)
- PoEinjector
- Ground cable
- Wall Mounting Kit
- Pole Mounting Kit
- · Wall Mount Screw Set
- Mounting Screw & Bolts
- Quick Installation Guide
- 2 detachable 5 dBi 2.4 GHz Omni-directional Antennas (EWS871AP)
- 2 detachable 7 dBi 5 GHz Omni-directional Antennas (EWS871AP)

\*(all items must be in package to issue a refund):

# Technical Speci

Standard:

IEEE802.11ac/a/n on 5 GHz IEEE802.11b/g/n on 2.4 GHz

### Antenna

Integrated Omni-directional antennas EWS370AP: 3dBi for 2.4GHz; 3dBi for 5GHz EWS870AP: 3dBi for 2.4GHz; 3dBi for 5GHz External Omni-directional antennas EWS371AP: 2 x 5dBi 2.4GHz Omni directional antennas 2 x 5dBi 5GHz Omni-directional Antennas EWS871AP: 2 x 5dBi 2.4GHz Omni directional antennas 2 x 7dBi 5GHz Omni-directional Antennas

### **Physical Interfaces**

2 x 10/100/1000 Gigabit Ethernet Port with PoE support

LAN1 Port: 802.3at/Proprietary48V input LAN2 Port:

\* EWS370AP/EWS371AP: Data Transmission

\* EWS870AP/EWS871AP: 802.3af PSE output

### **LED Indicators**

Power LAN 1 LAN 2 2.4 GHz 5 GHz

Power Requirements

802.3at/Proprietary48V input

Support 802.3af PSE output when using included adapter on the EWS870AP/EWS871AP

**Operation Modes** Managed Mode Access Point Mode

Exquisite RF Management Backgorund Scanning Auto Transmit Power Auto Channel Selection Fast Roaming (802.11K) Band Steering RSSI Threshold ACK timeout (Support on EWS870AP/EWS871AP)

### **Optimize Performance**

Quality of Service (QoS): Follow 802.11e Power Save Mode (UAPSD) Pre-Authentication (Compliance with 802.11i&x) PMK Cahcing (Compliance with 802.11i) Fast Roaming (802.11r) Multicast/Unicast Conversion

### Easy to Management

BSSID Multiple SSIDs Guest Network VLAN Tag VLAN Per SSID Management VLAN Captive Portal (Support on Manged mode)

Finger Printing (support on Managed Mode) Traf & Shaping Per user / Per dient MAC Address Filtering E-Mail Alert Save Con & uration as Users Default Wi-Fi Scheduler (Support on Managed mode) SNMP V1/V2c/V3 MIB I/II, Private MIB Clients Statistics RADIUS Accounting

## **Comprehensive Protection**

Wireless encryption standard Hidden SSID in beacons Rogue AP Detection (Support on Manged mode) L2 Isolation Client Isolation Https SSH tunnel

Security

WEP Encryption - 64/128/152 bit WPA/WPA2 Personal (WPA-PSK using TKIP or AES) WPA/WPA2 Enterprise (WPA-PSK using TKIP or AES) Hides SSID in beacons MAC address Intering, up to 64 MACs per SSID Wireless STA (Client) connection list Https Support SSH Support

## Physical/Environment Conditions

Operating: Temperature: -20 °Cto 70 °C(-4 °F to 158 °F) Humidity (non-condensing): 90% or less Storage: Temperature: -30 °Cto 80 °C(-22 °F to 176 °F) Humidity (non-condensing): 90% or less

# Physical Interface (EWS370AP/EWS371AP)

Dimensions and Weights Length: 215 mm (8.46") Width: 215 mm (8.46") Depth: 56 mm (2.2") Weight: 1.7 Kg ( 3.7 lbs)

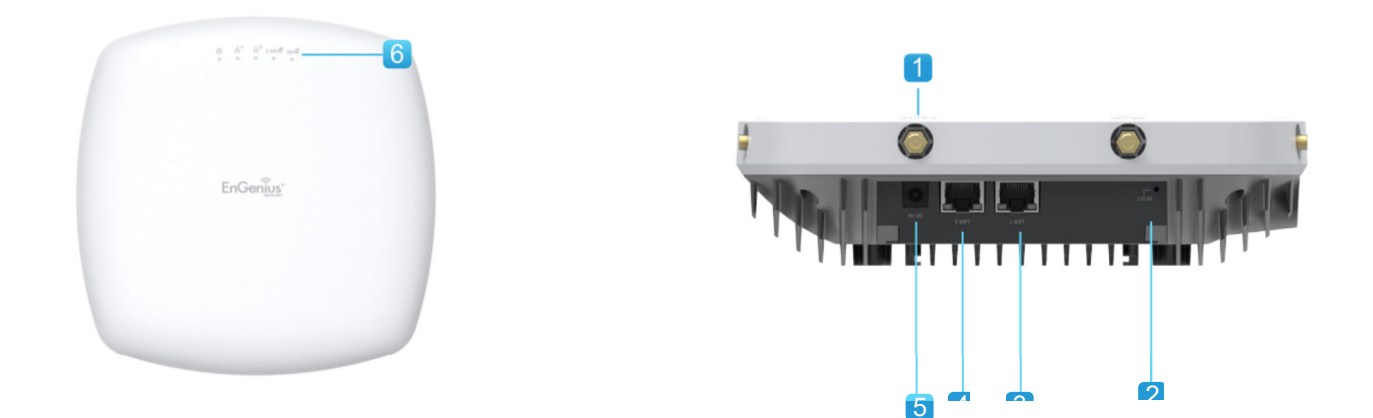

- 1 RP-SMA connectos: Support to install included 3dBi 2.4GHz and 5GHz antennason EWS371AP only.
- 2 Reset Button: Push this button to reset or reboot this device
- 3 LAN Port 1 (Proprietary 48V-54V/802.3at): Ethernet port for RJ45 cable.
- 4 LAN Port 2 : Ethernet port for RJ45 cable.
- 5 DC-Jack: Power from the included DC12V/2A adapter
- 6 LED Indicators: LED lights for Power, LAN Port 1, LAN Port 2, 2.4 GHz Connection and 5 GHz Connection.

# Physical Interface (EWS870AP/EWS871AP)

Dimensions and Weights Length: 241 mm (8.46") Width: 209 mm (8.46") Depth: 60 mm (2.2") Weight: 2.99 Kg ( 6.61 lbs)

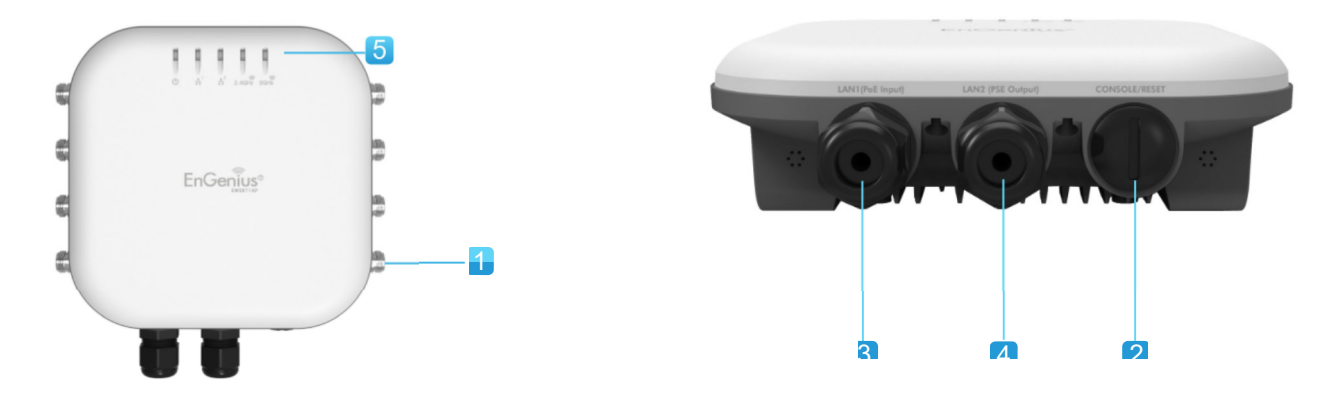

- 1 N-type connectos: Support to install included 3dBi 2.4GHz and 5GHz antennason EWS871AP only.
- 2 Console/Reset Button: Push this button to reset or reboot this device
- 3 LAN Port 1 (Proprietary 48V-54V/802.3at): Ethernet port for RJ45 cable.
- 4 LAN Port 2 (PSE Output): Ethernet port for RJ45 cable.
- 5 LED Indicators: LED lights for Power, LAN Port 1, LAN Port 2, 2.4 GHz Connection and 5 GHz Connection.

# Chapter 2 Before You Begin

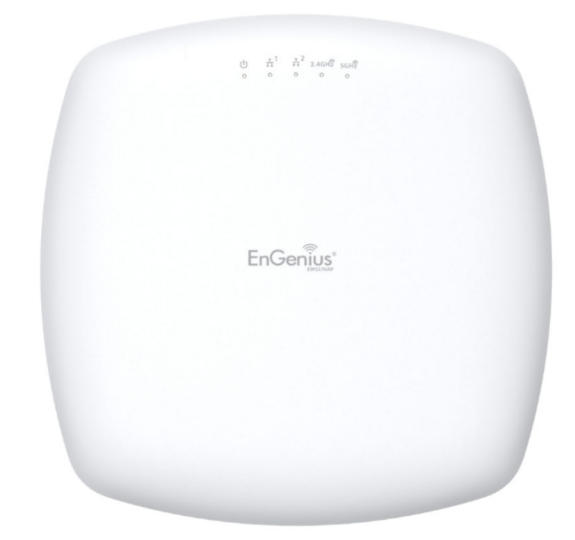

# Computer Settings

# Windows XP/Windows 7/Windows 8/Windows 10

In order to use the Access Point, you must **Bst** con **Bure** the TCP/IPv4 connection of your Windows OS computer system.

## 1a. Click the Start button and open the Control Panel

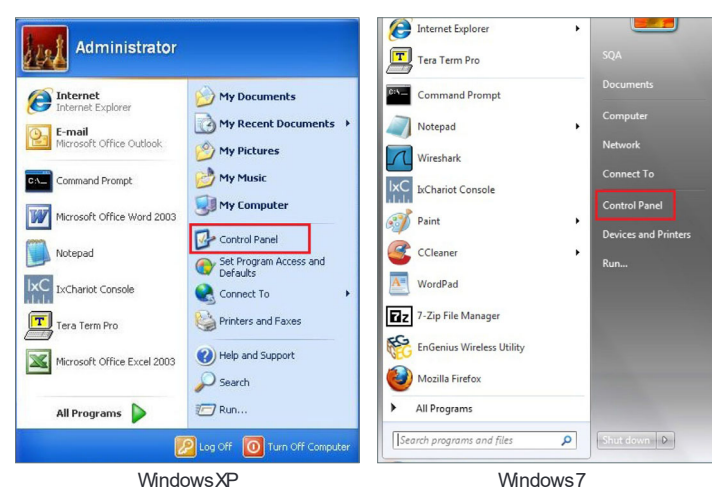

**1b**. Move your mouse to the lower right hot corner to display the Charms Bar and select the **Control Panel** in **Windows 8** OS.

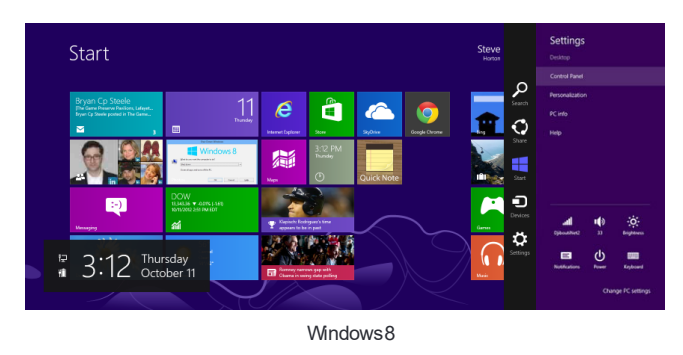

1c. In Windows 10, click Start to select All APPs to enter the folder of Windows system for selecting Control Panel.

| Windows Media Player     Windows PowerShell     Windows System | ~ ~     | Mostly Clear<br>84° <sup>88*</sup><br>77*<br>Washington, | Phone Compa | OneNote |
|----------------------------------------------------------------|---------|----------------------------------------------------------|-------------|---------|
| Command Prompt                                                 |         |                                                          |             |         |
| Control Panel                                                  |         |                                                          |             |         |
| Default Programs                                               |         |                                                          |             |         |
| Default Programs                                               |         |                                                          |             |         |
| Devices                                                        |         |                                                          |             |         |
| ← Back                                                         |         |                                                          |             |         |
| Search the web ar                                              | nd Wind | ows                                                      | ٥           | е 🛤     |

Windows 10

**2a.** In Windows XP, click **Network Connections**.

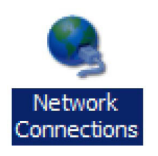

**2b.**In Windows 7/Windows 8/Windows 10, click **View** Network Status and Tasks in the **Network and Internet** section, then select **Change adapter settings.** 

| 1 👮 > Control I         | Panel > Network and Internet > v 🖉 Search Contro                                         | Control Panel Home      |
|-------------------------|------------------------------------------------------------------------------------------|-------------------------|
| ew Tools Help           |                                                                                          | Change adapter settings |
| el Home                 | Network and Sharing Center                                                               | Change advanced sharing |
| Security<br>nd Internet | View network status and tasks Connect to a network<br>View network computers and devices | settings                |

3. Right click on Local Area Connection and select Properties.

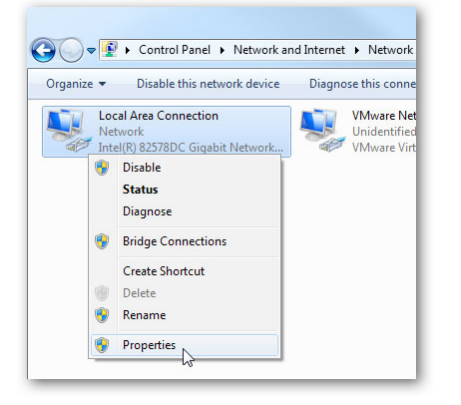

**4.** Select Internet Protocol Version 4 (TCP/IPv4) and then select **Properties**.

| Local Area Connection Properties                                                                                                    |
|----------------------------------------------------------------------------------------------------|
| Networking Sharing                                                                                                    |
| Connect using:                                                                                                    |
| Intel(R) 82578DC Gigabit Network Connection                                                                                                    |
| Configure                                                                                                    |
| This connection uses the following items:                                                                                                    |
| Client for Microsoft Networks                                                                                                    |
| VMware Bridge Protocol                                                                                                    |
| 🗹 🛃 QoS Packet Scheduler                                                                                                    |
| 🗹 📇 File and Printer Sharing for Microsoft Networks                                                                                                    |
| Internet Protocol Version 6 (TCP/IPv6)                                                                                                    |
| Internet Protocol Version 4 (TCP/IPv4)                                                                                                    |
| Link-Layer Topology Discovery Mapper I/O Driver                                                                                                    |
| Link-Layer Topology Discovery Responder                                                                                                    |
| Install Uninstall Properties                                                                                                    |
| Description                                                                                                    |
| Transmission Control Protocol/Internet Protocol. The default<br>wide area network protocol that provides communication<br>across diverse interconnected networks. |
| OK Cancel                                                                                                    |

5. Select **Use the following IP address** and enter an IP address that is different from the Access Point and Subnet mask, then click **OK**.

Note: Ensure that the IP address and Subnet mask are on the same subnet as the device.

For example: ENH220EXT IP address: 192.168.1.1

PCIPaddress:192.168.1.2-192.168.1.255

PCSubnet mask: 255.255.255.0

| eneral                                                                                                    |                                                                                            |
|----------------------------------------------------------------------------------------------------|--------------------------------------------------------------------------------------------|
| You can get IP settings assigned a<br>his capability. Otherwise, you nee<br>or the appropriate IP settings. | automatically if your network supports<br>ed to ask your network administrator<br>atically |
| Ise the following IP address:                                                                               |                                                                                            |
| IP address:                                                                                                 | 192.168.1.10                                                                               |
| Subnet mask:                                                                                                | 255.255.255.0                                                                              |
| Default gateway:                                                                                            |                                                                                            |
| Obtain DNS server address a                                                                                 | automatically                                                                              |
| O Use the following DNS server                                                                              | addresses:                                                                                 |
| Preferred DNS server:                                                                                       |                                                                                            |
| Alternate DNS server:                                                                                       |                                                                                            |
| 🔲 Vaļidate settings upon exit                                                                               | Advanced                                                                                   |

## Apple Mac OS X

- 1. Go to System Preferences (Which can be opened in the Applications folder or selecting it in the Apple Menu).
- 2. Select Network in the Internet & Network section.

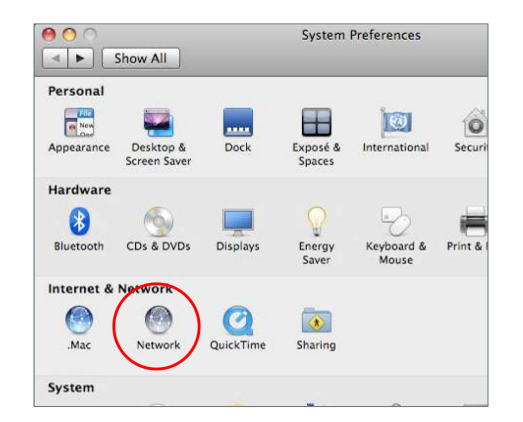

3. Highlight Ethernet.

- **4.** In Con Bure IPv4, select **Manually**.
- 5. Enter an IP address that is different from the Access Point and Subnet mask then press **OK**.

Note: Ensure that the IP address and Subnet mask are on the same subnet as the device.

For example: AP IP address: 192.168.1.1

PCIPaddress:192.168.1.2-192.168.1.255

PCSubnet mask: 255.255.255.0

6. Click **Apply** when done.

| ● ● ○                                                 | Network         |                                                                                    |
|-------------------------------------------------------|-----------------|------------------------------------------------------------------------------------|
| Show All                                              |                 | ٩                                                                                  |
| Location: (                                           | Automatic       |                                                                                    |
| Ethernet     Connected     FireWire     Not Connected | Status:         | Connected<br>Ethernet is currently active and has the IP<br>address 192.168.1.100. |
|                                                       | Configure IPv4: | Manually                                                                           |
|                                                       | IP Address:     | 192.168.1.100                                                                      |
|                                                       | Subnet Mask:    | 255.255.255.0                                                                      |
|                                                       | Router:         |                                                                                    |
|                                                       | DNS Server:     |                                                                                    |
|                                                       | Search Domains: |                                                                                    |
| + - 0-                                                |                 | (Advanced) ?                                                                       |
| Click the lock to prevent further c                   | hanges.         | Assist me Revert Apply                                                             |

# Hardware Installation (EWS370AP/EWS371AP)

- (EWS370AP/EWS371AP) 1. Connect one end of the Ethernet cable into the LAN port of the Access Point and the other end to the Ethernet port on the computer.
- 2. Connect the Power Adapter to the DC-IN port of the Access Point and plug the other end into an electrical outlet.
- Screw on the provided antennas to the top of this device. (EWS371AP only)

This diagram depicts the hardware con Buration.

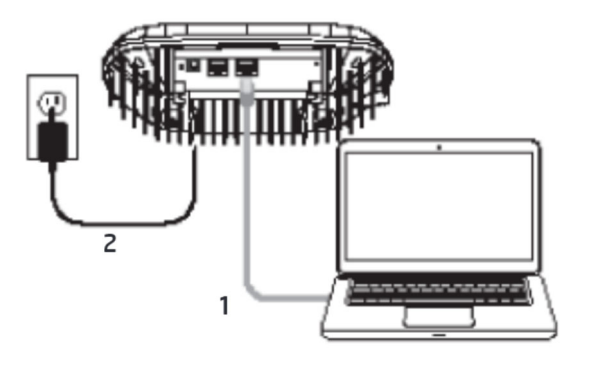

Note: The Access Point supports both IEEE 802.3at PoE (Power over Ethernet) or the included power adapter. You may use either one as the power source. **DO NOT use both at the same time.** 

# Hardware Installation (EWS870AP/EWS871AP)

- **1**. Connect one end of the Ethernet cable into the 1st LAN(PoE) port of the AP and the other end to the AP Ethernet port on the PoE injector.
- 2. Connect the Power Adapter to the DC-IN port of the PoE injector and plug the other end into an electrical outlet.
- 3. Connect the second Ethernet cable into the LAN port of the PoE injector and the other end to the Ethernet port on the computer.
- 4. Place the pane removed from step A back into the device.
- Screw on the provided antennas to the top of this device. (EWS871AP only)

This diagram depicts the hardware con Buration.

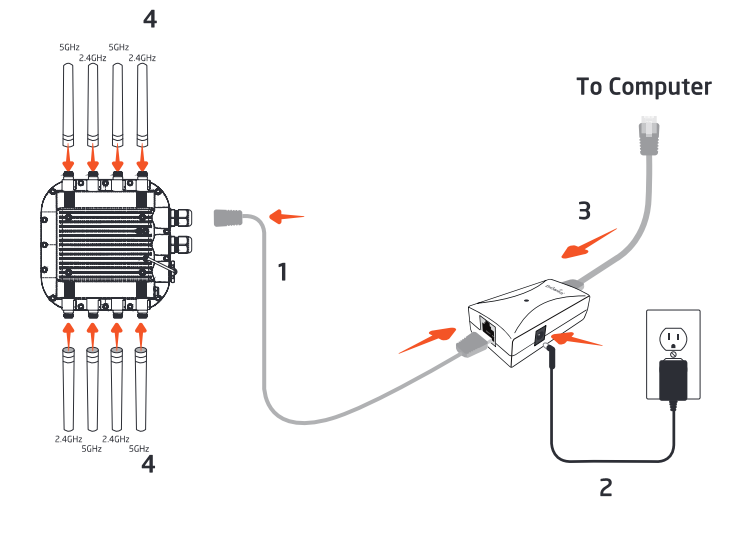

Note: This Access Point supports both 802.3at PoE (Power over Ethernet) or the included injector and adapter. You may use either one as the power source. **Do not use both at the same time**.

# Mounting the AP (EWS370AP/EWS371AP)

Using the provided hardware, the AP can be attached to a wall or a ceiling.

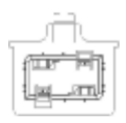

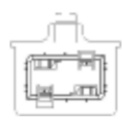

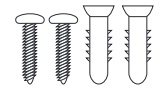

7. 2.4GHz Detachable

Antenna x 4 (EWS371AP only)

8.5GHz Detachable

Antenna x 4 (EWS371AP only)

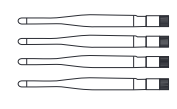

# To attach the AP on a ceiling

- 1. Slide the ceiling mount base into the slot of the Access Point.
- 2. Hold the Access Point with one hand to reach the other hand overthe T-Rail sides of the bracket. Then hook the stationary end of the ceiling mount bracket onto the T-Rail.

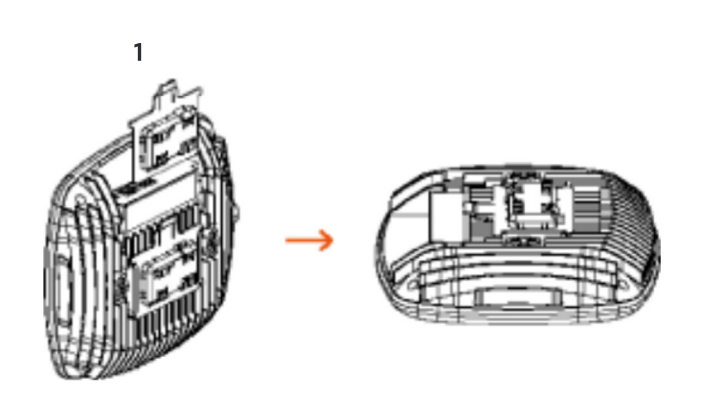

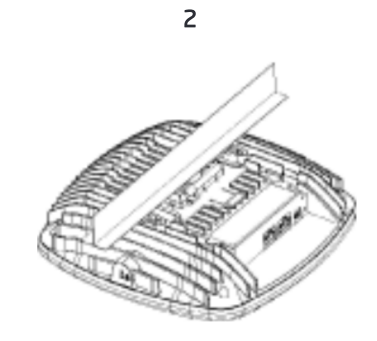

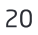

## To attach the AP on a wall

- Determine where the Access Point to be placed and mark location on the surface for the two mounting holes. Use the appropriate drill bit to drill two 8.1mm diagram and 26mm depth holes in the markings and hammer the bolts into the openings.
- 2. Screw the anchors into the holes until they are share with the wall.
- **3.** Screw the included screws into the anchors.

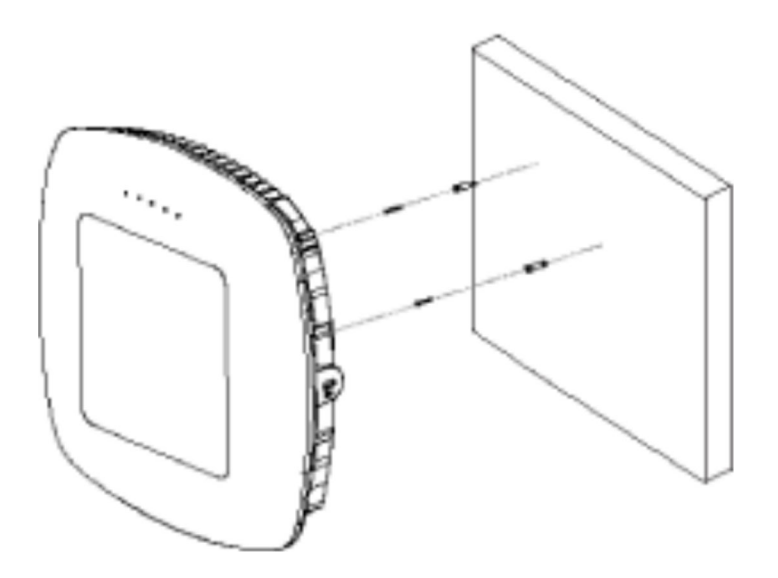

# Mounting the AP (EWS870AP/EWS871AP)

Using the provided hardware, the AP can be attached to a wall or a pole.

1. Managed Outdoor Access Point

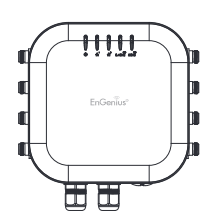

4. Ground cable

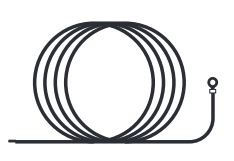

7. Quick Installation Guide

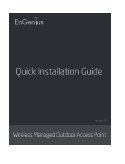

2. PoE Injector

3. PoE Injector

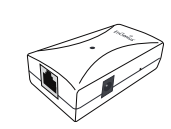

5. Wall Mounting Kit

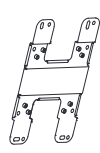

8. Mounting Screws & Bolts

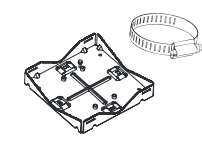

6. Pole Mounting Kit

8. 2.4 GHz & 5 GHz Detachable Antennas

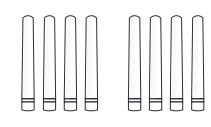

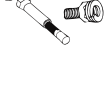

**M** 

## To attach this AP on a wall

- 1. Mark the four locations of the mounting holes on the Bat mounting surface..
- **2.** Drill a 37mm deep 8mm hole in the markings and hammer the bolts into the openings.

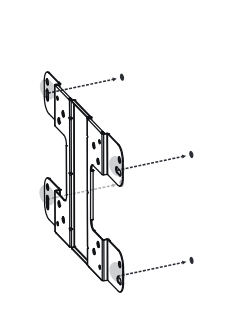

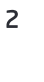

1

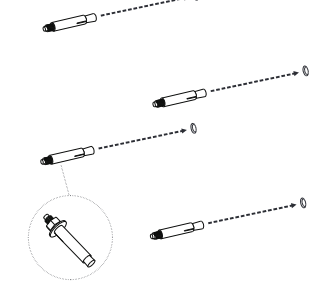

- 3. Place the lock and Bat washer on the four hex cap screws and drive these screws to attach bracket of this Access Point.
- 4. Attach this device onto the wall by tightening the bolt's
  The washers and nuts to secure the mounting base to the mounting surface
  3

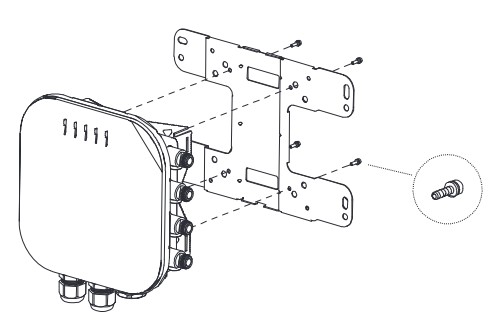

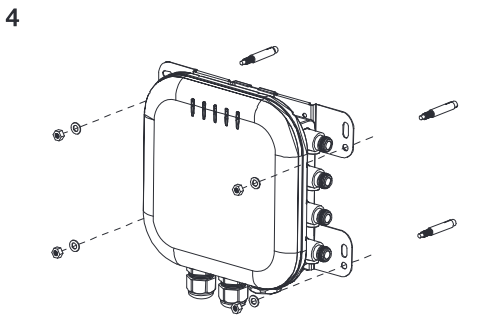

# To attach this AP on a pole

1

2

- Drive the four round head screws to attached the pole mount bracket to the wall mount bracket.
- 2. Thread the open end of the pole straps through these two tabs on the pole mount bracket.

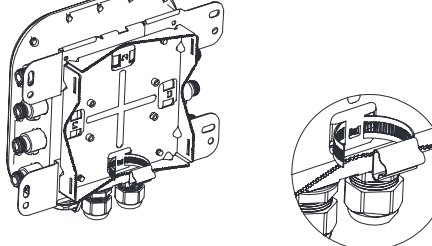

3. Lock and tighten pole strap to secure this pole mount bracket to the pole.

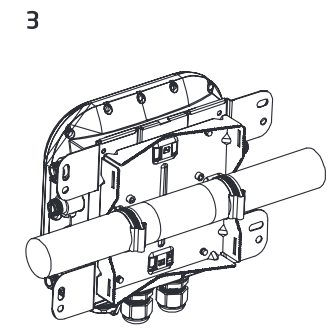

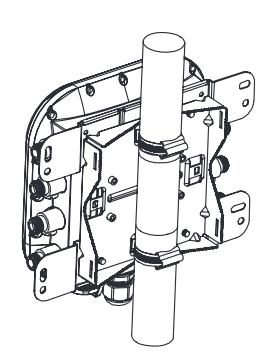

# Chapter 3 Con Siguring Your Access Point

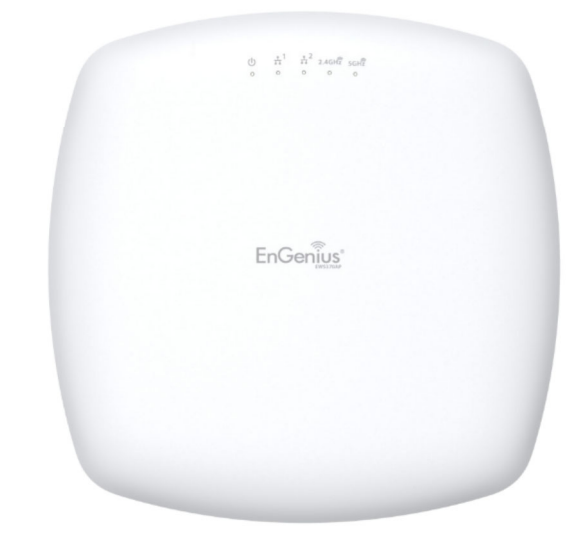

# Con Buring Your Access Point

This section will show you how to con burn the device using the web-based con burnation interface.

## Default Settings

Please use your Ethernet port or wireless network adapter to connect the Access Point.

| IP Address          | 192.168.1.1   |
|---------------------|---------------|
| Username / Password | admin / admin |

## Web Con Buration

 Open a web browser (Internet Explorer/Firefox/Safari/ Chrome) and enter the IP Address http://192.168.1.1

| New Tab            | ×           |
|--------------------|-------------|
| ← ⇒ C <sup>i</sup> | 192.168.1.1 |

Note: If you have changed the default LAN IP Address of the Access Point, ensure you enter the correct IP Address.

2. The default username and password are **admin**. Once you have entered the correct username and password, click the **Login** button to open the web-base con open the username.

|           | Username |
|-----------|----------|
| ENS620EXT | Password |
|           | Login    |

- \* The model will be varied by different models.
- **3.** If successful, you will be logged in and see the User Menu of this Access Point.

# Chapter 4 Building a Wireless Network

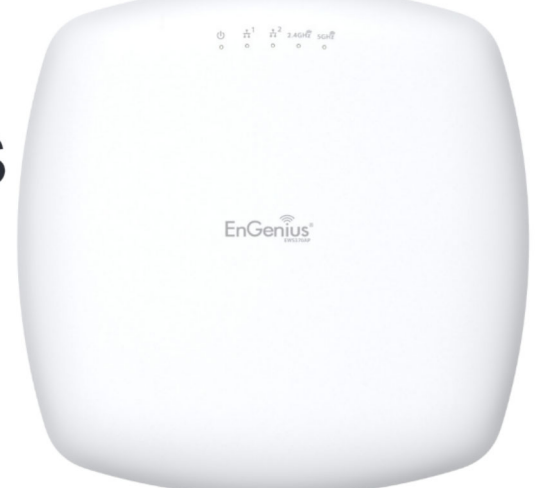

# **Access Point Mode**

In Access Point Mode, AP behaves likes a central connection for stations or dients that support IEEE 802.11ac/a/b/g/n networks. The stations and clients must be con igured to use the same SSID (Service Set Identi igr) and security password to associate with the AP. The AP supports up to eight SSIDs per band at the same time for secure access.

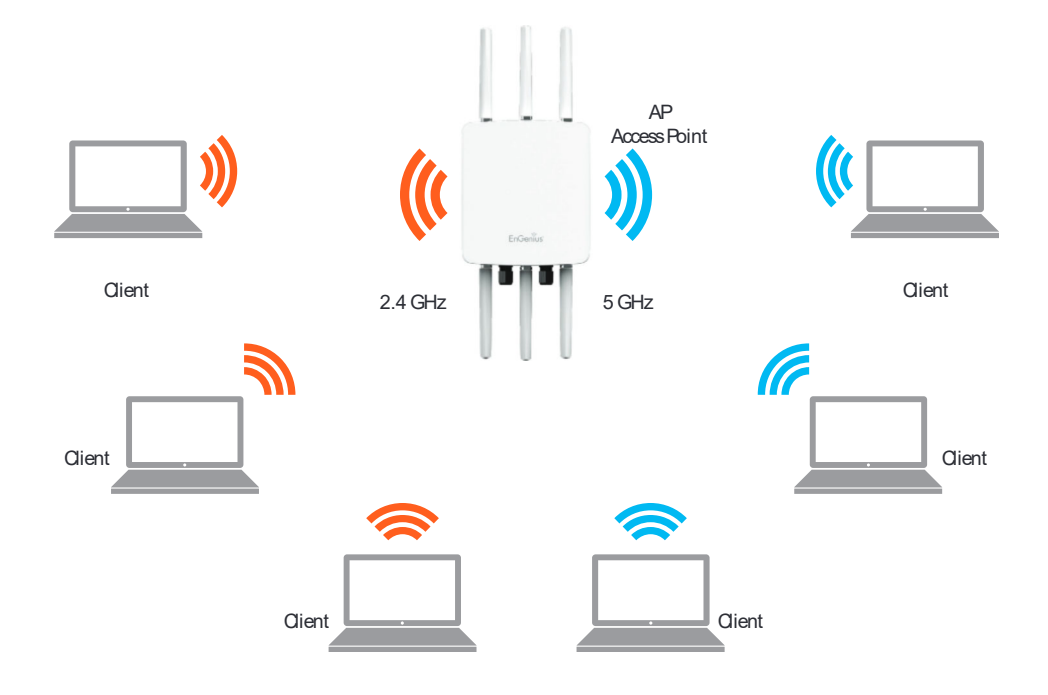

# Chapter 5 Status

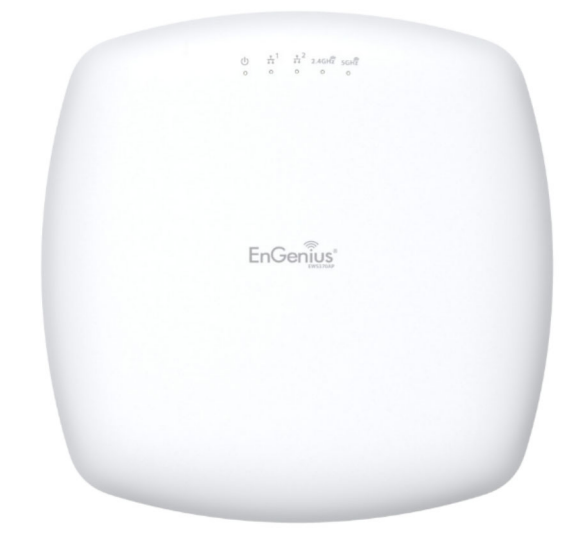

# Overview

## Save Changes

This page lets you save and apply the settings shown under **Unsaved changes list**, or Revert the unsaved changes and revert to the previous settings that were in effect.

| EnGeniius®     |                                                          |            | Englis | h [    |
|----------------|----------------------------------------------------------|------------|--------|--------|
| ENS620EXT      | Dual Radio Outdoor AP, 2T2R, 400Mbps + 867Mbps           | Changes: 5 | Reset  | Logout |
|                | Configuration / Changes                                  |            |        |        |
| OverView       | Legend:                                                  |            |        |        |
| Device Status  | Section added Section removed Option changed Option rem  | noved      |        |        |
| Connections    | dhcp.cfq02411c                                           |            |        |        |
| Realtime       | dhcp.cfg02411c.domain=ENS620EXT                          |            |        |        |
| Network        | network.lan.hostname-EN#620EXT                           |            |        |        |
| Basic          | rivelees riffi                                           |            |        |        |
| Wireless       | wireless.wifil.channel_config_status=1                   |            |        |        |
| Management     | WIELESS.WITT. HEROLE-ALOV                                |            |        |        |
| Advanced       | wireless.wifi0<br>wireless.wifi0.channel_config_status=1 |            |        |        |
| Time Zone      |                                                          |            |        |        |
| WiFi Scheduler | Apply Revert                                             |            |        |        |
| Tools          |                                                          |            |        |        |
| System Manager |                                                          |            |        |        |
| Account        |                                                          |            |        |        |
| Firmware       |                                                          |            |        |        |
| Log            |                                                          |            |        |        |

Device Status

Clicking the Device Status link under the **Overview** menu shows the status information about the current operating mode.

• The **Device Information** section shows general system information such as Device Name, MAC Address, Current Time, Firmware Version, and Management VLAN ID

Note: VLAN ID is only applicable in Access Point, WDS AP or WDS BR mode.

#### **Device Information**

| Device Name             | ENS620EXT                |
|-------------------------|--------------------------|
| MAC Address             |                          |
| - LAN1                  | 88:DC:96:00:00:10        |
| - LAN2                  | 88:DC:96:00:00:11        |
| - Wireless LAN - 2.4GHz | 88:DC:96:00:00:12        |
| - Wireless LAN - 5GHz   | 88:DC:96:00:00:13        |
| Country                 | USA                      |
| Current Local Time      | Tue Jul 12 11:45:00 2016 |
| Uptime                  | 0h 4m 57s                |
| Firmware Version        | 1.0.0                    |
| Management VLAN ID      | Untagged                 |

 The Memory Information section shows usage of memory such as Total Available, Free, Cached, Buffered

#### Memory Information

| Total Available | 128884 kB / 236336 kB (54%) |
|-----------------|-----------------------------|
| Free            | 95352 kB / 236336 kB (40%)  |
| Cached          | 24908 kB / 236336 kB (10%)  |
| Buffered        | 8624 kB / 236336 kB (3%)    |

 The LAN Information section shows the Local Area Network settings such as the LAN IP Address, Subnet mask, Primary DNS Address, Secondary DNS Address, status of DHCP client, and status of Spanning Tree protocol (STP).

#### LAN Information - IPv4

| IP Address                  | 192.168.1.1   |
|-----------------------------|---------------|
| Subnet Mask                 | 255.255.255.0 |
| Gateway                     | 192.168.1.1   |
| Primary DNS                 | 0.0.0.0       |
| Secondary DNS               | 0.0.0.0       |
| DHCP Client                 | Disable       |
| Spanning Tree Protocol(STP) | Disable       |

The Wireless LAN Information 2.4 GHz/5 GHz section shows wireless information such as Operation Mode, Frequency, and Channel. Since this Access Point supports multiple-SSIDs, information about each SSID, the ESSID, and security settings, are displayed

Note: Pro Settings are only applicable in Access Point and WDS AP modes.

#### Wireless LAN Information - 2.4GHz

| Operation Mode |                              | Access Point         |     |         |  |  |
|----------------|------------------------------|----------------------|-----|---------|--|--|
| Wireless Mode  |                              | 802.11 B/G/N         |     |         |  |  |
| Channel E      | Bandwidth                    | 20 MHz               |     |         |  |  |
| Channel        |                              | 2.412 GHz(Channel 1) |     |         |  |  |
| Profile        | SSID                         | Security             | VID | 802.1Q  |  |  |
| #1             | EnGenius_Test                | None                 | 1   | Disable |  |  |
| #2             | EnGenius-mac2-2.4GHz         | None                 | 2   | Disable |  |  |
| #3             | EnGenius-mac3-2.4GHz         | None                 | 3   | Disable |  |  |
| #4             | EnGenius-mac4-2.4GHz         | None                 | 4   | Disable |  |  |
| #5             | EnGenius-mac5-2.4GHz         | None                 | 5   | Disable |  |  |
| #6             | EnGenius-mac6-2.4GHz         | None                 | 6   | Disable |  |  |
| #7             | EnGenius-mac7-2.4GHz         | None                 | 7   | Disable |  |  |
| #8             | EnGenius-mac8-2.4GHz         | None                 | 8   | Disable |  |  |
| #9             | EnGenlus-2.4GHz_GuestNetwork | None                 |     | Disable |  |  |

#### Wireless LAN Information - 5GHz

| Operation N | 1ode               | WDS Access Point      |     |         |
|-------------|--------------------|-----------------------|-----|---------|
| Wireless Mo | de                 | 802.11 N/AC           |     |         |
| Channel Ba  | ndwidth            | 80 MHz                |     |         |
| Channel     |                    | 5.180 GHz(Channel 36) |     |         |
| Profile     | SSID               | Security              | VID | 802.1Q  |
| #1          | EnGenius_Test      | None                  | 51  | Disable |
| #2          | EnGenius-mac2-5GHz | None                  | 52  | Disable |
| #3          | EnGenius-mac3-5GHz | None                  | 53  | Disable |
| #4          | EnGenlus-mac4-5GHz | None                  | 54  | Disable |

• The Statistics section shows Mac information such as SSID, MAC address, RX and TX.

#### Statistics

| SSID                 | MAC               | RX(Packets)          | TX(Packets           |
|----------------------|-------------------|----------------------|----------------------|
| Ethernet             | 88:DC:96:00:00:10 | 134.37 KB(829 Pkts.) | 893.75 KB(857 Pkts.) |
| EnGenius-mac1-2.4GHz | 88:DC:96:00:00:12 | 0.00 B(0 Pkts.)      | 21.34 KB(149 Pkts.)  |
| EnGenius-mac1-5GHz   | 88:DC:96:00:00:13 | 0.00 B(0 Pkts.)      | 8.02 KB(44 Pkts.)    |

# Connections

# 2.4 GHz/5 GHz Connection List

Click the connection link under the Overview menu displays the connection list of clients associated to the AP's 2.4 GHz/5 GHz, along with the MAC addresses and signal strength for each client. Clicking **Refresh** updates the client list.

Note: Only applicable in Access Point and WDS AP modes.

## 2.4 GHz/5 GHz WDS Link List

Click the connection link under the Overview menu. This page displays the current status of the WDS link, including WDS Link ID, MAC Address, Link Status and RSSI.

Note: Only applicable in WDSAP and WDSBridge modes.

| SSID         | MAC Address | TX | RX | RSSI | Block |
|--------------|-------------|----|----|------|-------|
| WDS Link Lis | t - 5GHz    |    |    |      |       |

# Realtime

## Realtime

The Realtime section contains the following options:

CPU Loading: 3 minutes CPU loading percentage information, it displays current loading, average loading and peak loading status. Left bar is loading percentage; button is time tracing. Interval is every 3 seconds

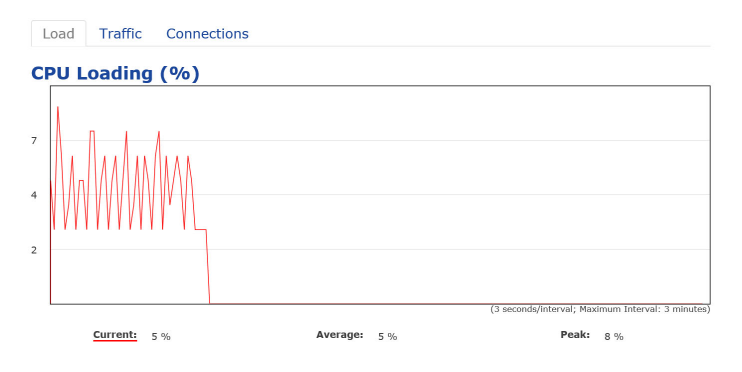

Traf B Loading: 2.4GHz and 5GHz and Ethernet port inbound and outbound traf by current, average and peak time.

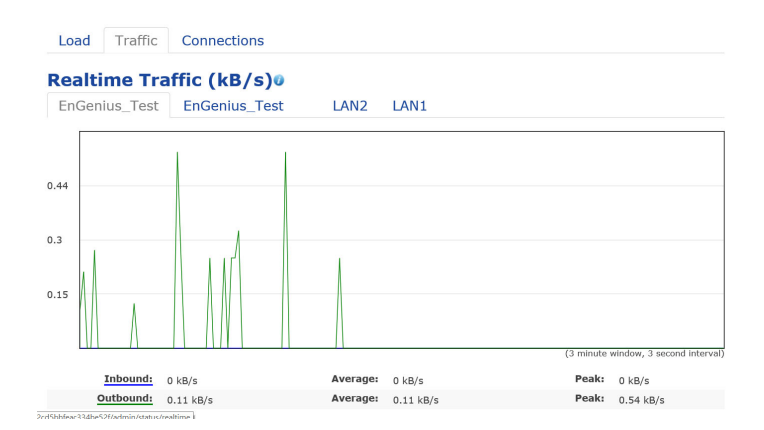

Realtime Connection (Pkts): Overview on current active network connections. It displays UDP and TCP packets information and other connection status. UDP connections curve is in blue; TCP connection curve is in green; others curve is in red. Below of chart shows connections source and destination.

# Chapter 6 Network

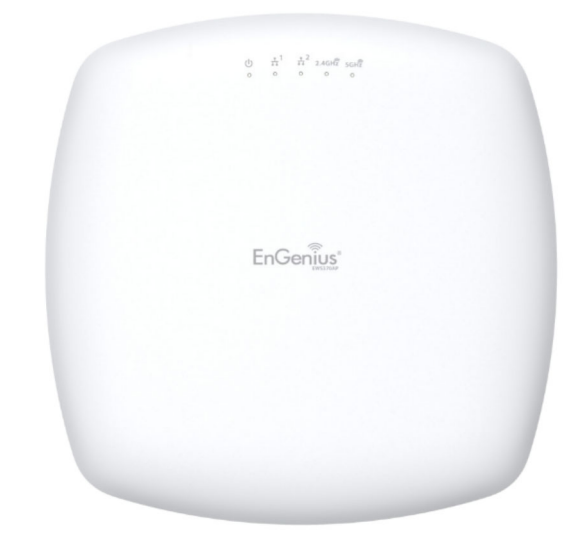

# Basic

# IPv4/IPv6 Settings

This page allows you to modify the device's IP settings.

#### IPv4 Settings

| IP Network Setting | DHCP      Static IP |  |
|--------------------|---------------------|--|
| IP Address         | 192.168.1.1         |  |
| Subnet Mask        | 255.255.255.0       |  |
| Gateway            | 192.168.1.1         |  |
| Primary DNS        | 0.0.0.0             |  |
| Secondary DNS      | 0.0.0.0             |  |
|                    |                     |  |

| IPv6 Settings        | Link-local Address |  |
|----------------------|--------------------|--|
| IP Address           |                    |  |
| Subnet Prefix Length |                    |  |
| Gateway              |                    |  |
| Primary DNS          |                    |  |
| Secondary DNS        |                    |  |

IP Network Settings: Select whether the device IP address will use a static IP address speci bd in the IP address bd or be obtained automatically when the device connects to a DHCP server.

IP Address: The IP address of this device.

Subnet Mask: The IP Subnet mask of this device.

Gateway: The Default Gateway of this device. Leave it blank if you are unsure of this setting.

Primary/Secondary DNS: The primary/secondary DNS address for this device.

Save: Click Save to con Imm the changes.

# Spanning Tree Protocol (STP) Settings

This page allows you to modify the Spanning Tree settings. Enabling the Spanning Tree protocol will prevent network loops in your LAN network.

#### Spanning Tree Protocol (STP) Settings

| Status        | Enable I Disab | Enable Isable  |  |
|---------------|----------------|----------------|--|
| Hello Time    | 2              | seconds (1-10) |  |
| Max Age       | 20             | seconds (6-40) |  |
| Forward Delay | 15             | seconds (4-30) |  |
| Priority      | 32768          | (0-65535)      |  |

Spanning Tree Status: Enables or Disables the Spanning Tree function. Default is Disable.

**Hello Time**: Speci s Bridge Hello Time in seconds. This value determines how often the device sends handshake packets to communicate information about the topology throughout the entire Bridged Local Area Network.

Max Age: Speci 🕮 Bridge Max Age in seconds. If another

bridge in the spanning tree does not send a hello packet for a long period of time, it is assumed to be inactive.

Forward Delay: Speci s Bridge Forward Delay in seconds. Forwarding delay time is the time spent in each of the Listening and Learning states before the Forwarding state is entered. This delay is provided so that when a new bridge comes onto a busy network, it analyzes data traf before participating in the network.

Priority: Specises the Priority Number. A smaller number has a greater priority than a larger number.

Save: Click Save to con Imm the changes.

# Chapter 7 2.4 GHz & 5 GHz Wireless

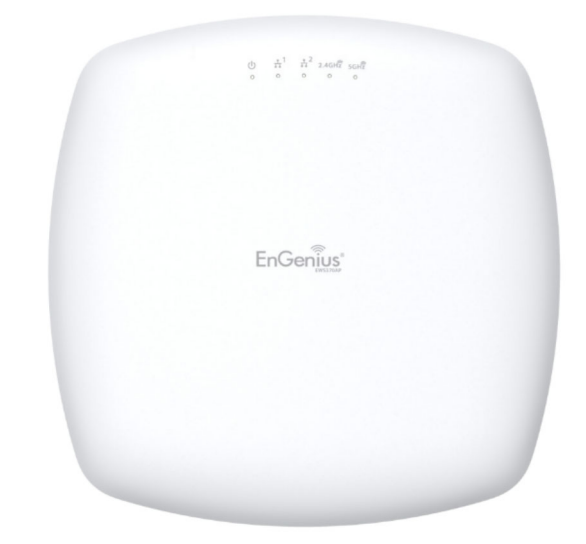

# Wireless

# Wireless Settings

| Wireless Settings |                                                                 |                                                                    |
|-------------------|-----------------------------------------------------------------|--------------------------------------------------------------------|
| Device Name       | ENS620EXT                                                       |                                                                    |
| Country / Region  | USA                                                             | 1                                                                  |
|                   | Disabled                                                        | •                                                                  |
| Band Steering     | NOTE: In order for Band Stee<br>Security Settings must be the s | ring function to work properly, both 2.4GHz and 5GHz SSID and ame. |

Device Name: Enter a name for the device. The name you type appears in SNMP management. This name is not the SSID and is not broadcast to other devices.

Band Steering: Enable Band Steering to send 802.11n clients to the 5 GHz band, where 802.11b/g clients cannot go, and leave 802.11b/g clients in 2.4GHz to operate at their slower rates. Before implementing this feature, we suggest you to assure the both 2.4GHz and 5GHz SSID, as welll as security settings must be the same. EnGenius Band Steering supports following advanced settings,

| Wireless Settings |                                                                                                    |                                                                                                    |
|-------------------|----------------------------------------------------------------------------------------------------|----------------------------------------------------------------------------------------------------|
| Device Name       | ENS620EXT                                                                                                    |                                                                                                    |
| Country / Region  | USA                                                                                                    |                                                                                                    |
| Band Steering     | Force 5GHz<br>INFORMATION: When band dual band client to connect to th<br>2.4Ghz radio of this AP.<br>NOTE: In order for Band Stee<br>Security Settings must be the sa | teering is configured to Force 5GHz mode, the AP will not allow a<br>a 2.4GHz band only if the client is not currently associated on the<br>ing function to work properly, both 2.4GHz and 5GHz SSID and<br>me. |

\*Force 5GHz: When band steering is con used to Force 5GHz mode, the AP will not dual band capable client devices to network to the 2.4GHz band only if the client

devices are not currently associated on 2.4GHz radio in this AP.

|               | Prefer 5GHz                                                                                                    |  |
|---------------|----------------------------------------------------------------------------------------------------|--|
| Band Steering | 5GHz RSSI -75 dBm 🥑                                                                                                    |  |
|               | NOTE: In order for Band Steering function to work properly, both 2.4GHz and 5GHz SSID and<br>Security Settings must be the same. |  |
|               |                                                                                                    |  |

\*Prefer 5GHz: When band steering is con bured to Prefer 5GHz mode, the AP will steer dual band capable client devices to 5GHz radio when the RSSI value of these client devices on 5GHz radio is more than set one. The allowed RSSI value for default setting is -75dBm.

| 0 | Band Balance                        | •                                  |               |                                                       |
|---|-------------------------------------|------------------------------------|---------------|-------------------------------------------------------|
|   | 5GHz RSSI -75                       | dBm 🥑                              |               |                                                       |
|   | Percent of clients                  | on 5GHz radio                      | 75            | % 🧭                                                   |
|   | NOTE: In order<br>Security Settings | for Band Steeri<br>must be the sar | ng fun<br>ne. | ction to work properly, both 2.4GHz and 5GHz SSID and |

\*Band Balance: When band steering is con burged to Band Balance mode, the AP will steer dual band capable client devices to 5GHz when the RSSI value of these client devices on 5GHz radio is more than set one. To evenly allocate RF resource on the both 2.4GHz and 5GHz radios, users also can set the portion of client devices on 5GHz radio to assure smoothly connection. The default value of the 5GHz radio is 75%.

Save: Click Save to con Imm the changes.

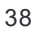

This page displays the current status of the Wireless settings of this AP.

## 2.4 GHz/5 GHz Wireless Network

|                                | 2.4GHz           |           | 5GHz     |                   |
|--------------------------------|------------------|-----------|----------|-------------------|
| Operation Mode                 | Access Point •   | 🗷 Green 🥑 | Access F | Point 🔻 🗹 Green 🕖 |
| Wireless Mode                  | 802.11 B/G/N     |           | 802.11 A | C/N •             |
| Channel HT Mode                | 20MHz •          |           | 40MHz    | •                 |
| Channel                        | Configuration    |           |          |                   |
| Transmit Power                 | Auto 🔻           |           | Auto     | w                 |
| Data Rate                      | Auto 🔹           |           | Auto     | w                 |
| RTS/CTS Threshold 🥑 (1 - 2346) | 2346             |           | 2346     |                   |
| Client Limits                  | 127   Enable     | Disable   | 127      | Enable Disable    |
|                                | Enable Disable   | e         |          |                   |
| Aggregation                    | 32 Frames        |           |          |                   |
|                                | 50000 Bytes(Max) |           |          |                   |
| AP Detection                   | Scan             |           | Scan     |                   |
| Distance (1-30km)              | 1 (0.6miles)     |           | 1        | (0.6miles)        |

Operation Mode: EWS 4x4 devices support Access Point currently.

Wireless Mode: Scrow down this list to select wireless broadcasting standard on 2.4GHz and 5GHz frequency bands.

Channel HT Mode: Scrow down this list to select bandwidth for operating under a frequency band. The default channel bandwidth is 20 MHz on 2.4GHz frequency radio and 40 MHz on 5GHz frequency radio. Considering the different applications, users can decide to implement a channel bandwidth to ful implement. The larger the channel, the greater the transmission quality and speed.

Transmit Power (Tx Power): Default Tx power is Auto to obey regulartory power of each country.

Channel: Click Configuration button to open a new windows to configure channels for performing wireless service.

| .4GHz             |                   | 5GHz              |                   |
|-------------------|-------------------|-------------------|-------------------|
| All               | None              | All               | None              |
| 1,6,11            | 1,4,8,11          | U-NII-1           | U-NII-2A          |
| 1,7               | 1,5,9             | U-NII-2B          | U-NII-3           |
| Ch 01 : 2.412 GHz | Ch 02 : 2.417 GHz | Ch 36 : 5.180 GHz | Ch 40 : 5.200 GHz |
| Ch 03 : 2.422 GHz | Ch 04 : 2.427 GHz | Ch 44 : 5.220 GHz | Ch 48 : 5.240 GHz |
| Ch 05 : 2.432 GHz | Ch 06 : 2.437 GHz | Ch 52 : 5.260 GHz | Ch 56 : 5.280 GHz |
| Ch 07 : 2.442 GHz | Ch 08 : 2.447 GHz | Ch 60 : 5.300 GHz | Ch 64 : 5.320 GHz |
| Ch 09 : 2.452 GHz | Ch 10 : 2.457 GHz | Ch100 : 5.500 GHz | Ch104 : 5.520 GHz |
| Ch 11 : 2.462 GHz |                   | Ch108 : 5.540 GHz | Ch112 : 5.560 GHz |
|                   |                   | Ch132 : 5.660 GHz | Ch136 : 5.680 GHz |
|                   |                   | Ch149 : 5.745 GHz | Ch153 : 5.765 GHz |
|                   |                   | Ch157 : 5.785 GHz | Ch161 : 5.805 GHz |

\*Default con Buration: Default setting of channel selection is "All" to perform auto channel on the exist

39

Save Save current setting(s)

channel list.

\***None**: Click "None" to disable the setting on this radio. This radio is disabled.

\*Group Con iguration: Click speci ig groups of channels for performing auto channel function. For example, users can click U-NII-1 and U-NII-3 to perform auto channel on these bands; the mechanism of this AP will select the relatively optimal channel to peform wireless service.

Data Rate: Select a data rate from the drop-down list. The data rate affects throughput of data in the AP. Select the best balance for you and your network but note that the lower the data rate, the lower the throughput, though transmission distance is also lowered.

RTS/CTS Threshold: Specifies the threshold package size for RTC/CTS. A small number causes RTS/CTS packets to be sent more often and consumes more bandwidth.

Client Limits: Limits the total number of clients on this radio. Once setting the ceiling of client numbers, the maximum assocaited client devices will be restricted at this number.

Aggregation: Integrate multiple data packets into one packet to deliver to client devices. This option reduces the

number of packets, but also increases packet sizes.

AP Detection: AP Detection can select the best channel to use by scanning nearby areas for Access Points.

Distance: Specises the distance between Access Points and client devices. The proper setting for this parameter may assist Access Points to avoid the improper operation when transmitting data under a sed application.

\* The Distance setting should be supported on the outdoor Access Point including EWS870AP and EWS871AP.

Save: Click Save to con I the changes or **Cancel** to cancel and return to previous settings.

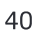

# 2.4 GHz/5 GHz SSID Pro 🖩e

| No. | Enable | SSID                    | Edit | Security | Suppressed<br>SSID | Station<br>Separation | Isolation | VIE |
|-----|--------|-------------------------|------|----------|--------------------|-----------------------|-----------|-----|
| 1   | V      | EnGenius063C96_1-2.4GHz | Edit | None     |                    |                       |           | 1   |
| 2   |        | EnGenius063C96_2-2.4GHz | Edit | None     |                    |                       |           | 2   |
| 3   |        | EnGenius063C96_3-2.4GHz | Edit | None     |                    |                       |           | 3   |
| 4   |        | EnGenius063C96_4-2.4GHz | Edit | None     |                    |                       |           | 4   |
| 5   |        | EnGenius063C96_5-2.4GHz | Edit | None     |                    |                       |           | 5   |
| 6   |        | EnGenius063C96_6-2.4GHz | Edit | None     |                    |                       |           | 6   |
| 7   |        | EnGenius063C96_7-2.4GHz | Edit | None     |                    |                       |           | 7   |
| 8   |        | EnGenius063C96_8-2.4GHz | Edit | None     |                    |                       |           | 8   |

| No. | Enable       | SSID                  | Edit | Security | Suppressed<br>SSID | Station<br>Separation | Isolation | VID |
|-----|--------------|-----------------------|------|----------|--------------------|-----------------------|-----------|-----|
| 1   | $\checkmark$ | EnGenius063C97_1-5GHz | Edit | None     |                    |                       |           | 51  |
| 2   |              | EnGenius063C97_2-5GHz | Edit | None     |                    |                       |           | 52  |
| 3   |              | EnGenius063C97_3-5GHz | Edit | None     |                    |                       |           | 53  |
| 4   |              | EnGenius063C97_4-5GHz | Edit | None     |                    |                       |           | 54  |
| 5   |              | EnGenius063C97_5-5GHz | Edit | None     |                    |                       |           | 55  |
| 6   |              | EnGenius063C97_6-5GHz | Edit | None     |                    |                       |           | 56  |
| 7   |              | EnGenius063C97_7-5GHz | Edit | None     |                    |                       |           | 57  |
| 8   |              | EnGenius063C97 8-5GHz | Edit | None     |                    |                       |           | 58  |

Ourrent Pro :: You can con :: Gure up to sixteen (16) different SSIDs (eight (8) per band). If multiple client devices will be accessing the network, you can arrange the devices into SSID groups. Click **Edit** to con :: Gure the pro :: and check whether you want to enable extra SSID.

SSID: Speci Bes the SSID for the current pro Be.

Suppressed SSID: Check this option to hide the SSID from clients. If checked, the SSID will not appear in the site survey.

Station Separation: Click the appropriate radio button to allow or prevent communication between client devices.

VID: Speci s the VLAN tag for each pro . If your netowrk includes VLANs, you can specify a VLAN ID for packets pass through the Access Point with a tag.

Wireless Security: See the Wireless Security section.

Isolation: Restrict clients communicating with different VIDs by selecting the radio button.

Save: Click Save to accept the changes.

## Wireless Security

The Wireless Security section lets you con igure the AP's security modes

Wireless Security - 2.4GHz

| Security Mode | WEP •                             |
|---------------|-----------------------------------|
| Auth Type     | Open System •                     |
| Input Type    | Hex •                             |
| Key Length    | 40/64-bit (10 hex digits or 5 A • |
| Default Key   | Key #1 •                          |
| Key #1        |                                   |
| Key #2        |                                   |
| Key #3        |                                   |
| Key #4        |                                   |

Secuirty Mode: Including WEP, WPA-PSK, WPA2-PSK, WPA-PSK Mixed, WPA, WPA2, and WPA Mixed. We strongly recommend you to use WPA2-PSK mode.

\* Setting of WEP mode:

Auth Type: Select Open System or Shared Key.

### Input Type:

42

ASCI: Regular Text (recommended) Hexadecimal Numbers (For advanced users)

**Key Length**: Select the desired option and ensure that wireless clients use the same setting. Your choices are 64, 128, and 152-bit password lengths.

Default Key: Select the Key you wish to be the default. Transmitted data is ALWAYS encrypted using the Default Key; the other Keys are for decryption only. You must enter a Key Value for the Default Key.

Encryption Key Number: Enter the Key Value or values you wish to use. Only the Key selected as Default is required. The others are optional.

#### Wireless Security - 5GHz

| Security Mode             | WPA-PSK | • |
|---------------------------|---------|---|
| Encryption                | AES     | • |
| Passphrase                |         |   |
| Group Key Update Interval | 3600    |   |

\* Setting of WPA-PSK, WPA2-PSK and WPA-PSK Mixed (Pre-Shared Key):

**Encryption**: You may select AES, TKIP or Both (TKIP+AES) to be the encryption type you would like. Please ensure that your wireless clients use the same settings.

Passphrase: Wireless clients must use the same Key to associate the device. If using ASCII format, the Key must be from 8 to 63 characters in length. If using HEX format, the Key must be 64 HEX characters in length.

Group Key Update Interval: Specises how often, in seconds, the Group Key changes. The default value is 3600.

| Wireless Security - 5GHz    |                      |
|-----------------------------|----------------------|
| Security Mode               | WPA-Enterprise •     |
| Encryption                  | AES •                |
| Group Key Update Interval   | 3600                 |
| Radius Server               |                      |
| Radius Port                 | 1812<br>Default 1812 |
| Radius Secret               |                      |
| Radius Accounting           | Disable •            |
| Radius Accounting Server    |                      |
| Radius Accounting Port      | 1813                 |
| Radius Accounting Secret    |                      |
| Interim Accounting Interval | 600                  |

\* Setting of WPA-Enterprise & WPA2-Enterprise (Pre-Shared Key):

Encryption: Select the WPA encryption type you would like. Please ensure that your wireless clients use the same settings.

Radius Server: Enter the IP address of the Radius server.

Radius Port: Enter the port number used for connections to the Radius server.

Radius Secret: Enter the secret required to connect to the Radius server.

Radius Accounting: Enable or disable accounting feature.

Radius Accounting Server: Enter the IP address of the Radius accounting server.

**Radius Accounting Port** Enter the port number used for connections to the Radius accounting server.

Radius Accounting Secret: Enter the secret required to connect to the Radius accounting server.

**Interim Accounting Interval**: Speci show often, in seconds, the accounting data sends.

Note: 802.11n does not allow WEP/WPA-PSK TKIP/ WPA2-PSK TKIP security mode. The connection mode will automatically change from 802.11n to 802.11g.

## **Wireless MAC Filtering**

Wireless MAC Filtering is used to allow or deny network access to wireless clients (computers, tablet PCs, NAS, smartphones, etc.) according to their MAC addresses. You can manually add a MAC address to restrict permission to access this AP. The default setting is: **Disable Wireless MAC Filter**.

Note: Only applicable in Access Point and WDS AP modes.

| Wireless MAC Filter |             |   |   |   |     |
|---------------------|-------------|---|---|---|-----|
| ACL Mode            | Disabled    |   |   |   |     |
|                     |             | : | : | : | Add |
| No.                 | MAC Address |   |   |   |     |

AQL Mode: Determines whether network access is granted or denied to clients whose MAC addresses appear in the MAC address table on this page. Your choices are: Disabled, Deny MAC in the list, or Allow MAC in the list.

MACAddress: Enter the MAC address of the wireless client.

Add: Click **Add** to add the MAC address to the MAC address table.

Delete: Delete the selected entries.

Save: Click Save to apply the changes.

# **Wireless Advanced**

## Wireless Traf 🔀 Shaping

Traf 🔀 shaping regulates the 🕏 w of packets leaving an interface to deliver improved Quality of Service.

| Wireless Traffic Shaping |                |          |
|--------------------------|----------------|----------|
| Enable Traffic Shaping   | Enable Sisable |          |
| Download Limit           | 100            | Per User |
| Bownload Einit           | Mbps (1-999)   |          |
| Lipload Limit            | 100            | Per User |
| opioad Linit             | Mbps (1-999)   |          |

Enable Traf Shaping: Default is disable. You may check this option to enable Wireless Traf Shaping per SSID.

Download Limit: Speci the wireless transmission speed used for downloading.

Upload Limit: Speci the wireless transmission speed used for uploading.

**Per User**: Check this option to enable wireless traf shaping per user function. This function allow users to limit the maximum download / upload bandwidth for each client devices on this SSID. Save: Click Save to con Imm the changes.

## **Fast Roaming**

Enable the function to serve mobile client devices that roam from Access Point to Access Point. Some applications running on Client devices require fast re-association when they roam to a different Access Point

Please enter the settings of the SSID and initialize the Security mode to WPA enterprise, as well as to set the Radius Server Isstly. Users can enable the Fast Roaming and implement the advanced search.

Please also set the same enterprise Encryption under the same SSID on other Access Points and enable the Fast Roaming. When the con is realized on different Access Point, the mobile client devices can run the voice service and require seamless roaming to prevent delay in conversation from Access Point to Access Point.

Fast Roaming

Enable Isable

## **Guest Network Settings**

Adding a guest network allows visitors to use the Internet without giving out your of the or company wireless security key. You can add a guest network to each wireless network in the 2.4 GHz b/g/n and 5 GHz ac/a/n frequencies.

| Guest                 | Network Settings         |                 |                 |  |                 |                    |
|-----------------------|--------------------------|-----------------|-----------------|--|-----------------|--------------------|
| Enable                | SSID                     | Edit            | Security        |  | Suppressed SSID | Station Separation |
|                       | EnGenius-2.4GHz_GuestNet | Edit            | None            |  |                 | ✓                  |
|                       | EnGenius-5GHz_GuestNetw  | Edit            | None            |  |                 | $\checkmark$       |
| Manual IP Settings    |                          |                 |                 |  |                 |                    |
| - IP A                | ddress                   |                 | 192.168.200.1   |  |                 |                    |
| - Subnet Mask         |                          | 255.255.255.0   |                 |  |                 |                    |
| Automa                | tic DHCP Server Settings |                 |                 |  |                 |                    |
| - Starting IP Address |                          | 192.168.200.100 |                 |  |                 |                    |
| - End                 | ing IP Address           |                 | 192.168.200.200 |  |                 |                    |
| - WIN                 | IS Server IP             |                 | 0.0.0.0         |  |                 |                    |
|                       |                          |                 |                 |  |                 |                    |

SSID: Speci Bes the SSID for the current pro Be.

Suppressed SSID: Check this option to hide the SSID from clients. If checked, the SSID will not appear in the site survey.

Station Separation: Click the appropriate radio button to allow or prevent communication between client devices.

IP Address: The IP Address of this device.

Subnet Mask: The IP Subnet mask of this device.

Starting IP Address: The Start IP Address in the range of

the addresses by the DHCP server.

Ending IP Address: The last IP Address in the range of addresses assigned by the DHCP server.

## RSSI Threshold (AP mode Only)

| RSSI Threshold | 2.4GHz        |                               | 5GHz          |                               |  |
|----------------|---------------|-------------------------------|---------------|-------------------------------|--|
| Status         | Enable Isable |                               | Enable Isable |                               |  |
| RSSI           | -85 d         | dBm (Range: -60dBm ~ -100dBm) | -90           | dBm (Range: -60dBm ~ -100dBm) |  |

RSSI Threshold: Enable the RSSI Threshold feature by ensuring that each client is served by at least one Access Point at any time. Access Points continuously monitor the connectivity quality of any client in their range and ef Bently share this information with other Access Points in the vincinity of that client to coordinate which of them should serve the client best.

RSSI: Enter the RSSI (Received Signal Strength Index) in order to determine the handover procedure which the current wireless link will terminate. RSSI is an indication of the power level being received by the antenna. Therefore, the higher the RSSI number, the stronger the signal.

# Chapter 8 Management

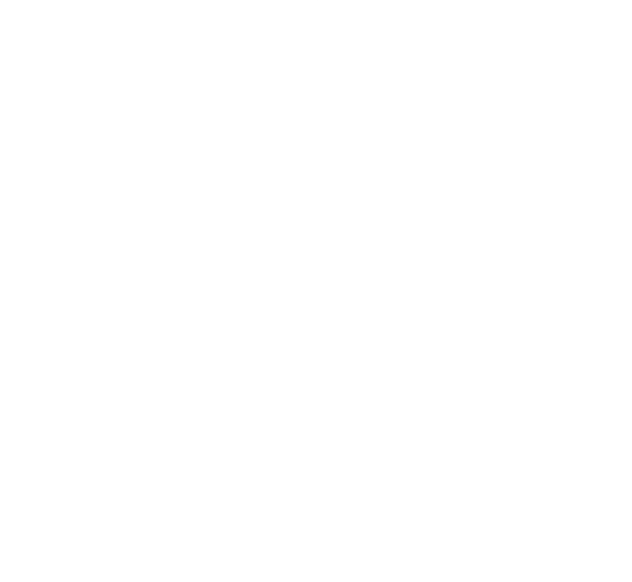

## Management VLAN Settings

This page allows you to assign a VLAN tag to packets sent over the network. A VLAN is a group of computers on a network whose software has been con Bured so that they behave as if they were on a separate Local Area Network (LAN). Computers on VLAN do not have to be physically located next to one another on the LAN.

Note: Only applicable in Access Point.

| Management                        | VLAN Settings                    |          |                                                                |                       |
|-----------------------------------|----------------------------------|----------|----------------------------------------------------------------|-----------------------|
| Status                            | Enable Isable                    | 4094     |                                                                |                       |
| Caution: If yo<br>server can supp | ou encounter disconnection issue | during t | the configuration process, verify that the the new IP address. | e switch and the DHCP |

**Management VLAN**: If your network includes VLANs, you can enable **Management VLAN ID** for packets passing through the Access Point with a tag.

Save: Click Save to con Imm the changes or **Cancel** to cancel and return to previous settings.

Note: If you recon bure the Management VLAN ID, you may lose your connection to this AP. Verify that the

DHCP server supports the recon burned VLAN ID and then reconnect to this AP using the new IP address.

# Advanced Settings

## SNMP Settings

This page allows you to assign the Contact Details, Location, Community Name, and Trap Settings for a Simple Network Management Protocol (SNMP). SNMP is a networking management protocol used to monitor network attached devices. SNMP allows messages (called protocol data units) to be sent to various parts of the network. Upon receiving these messages, SNMP compatible devices (called agents) returns the data stored in their Management Information Bases.

#### SNMP Settings

| Status                      | Enable Disable |                   |
|-----------------------------|----------------|-------------------|
| Contact                     |                |                   |
| Location                    |                |                   |
| Community Name (Read Only)  | public         |                   |
| Community Name (Read Write) | private        |                   |
| Trap Destination            |                |                   |
| - Port                      | 162            |                   |
| - IP Address                |                |                   |
| - Community Name            | public         |                   |
| SNMPv3 Settings             |                |                   |
| - Status                    | Enable Disable |                   |
| - Username                  | admin          | (1-31 Characters) |
| - Authorized Protocol       | MD5 r          |                   |
| - Authorized Key            | 12345678       | (8-32 Characters) |
| - Private Protocol          | DES            |                   |
| - Private Key               | 12345678       | (8-32 Characters) |
| - Engine ID                 |                |                   |
|                             |                |                   |

SNMP Enable/Disable: Enables or disables the SNMP feature.

Contact: Speciles the contact details of the device. Location: Speciles the location of the device.

Community Name (Read Only): Speci the password for the SNMP community for read only access.

Community Name (Read/Write): Speci 🗟s the password for the SNMP community with read/write access.

Trap Destination Address: Speci st the IP address of the computer that will receive the SNMP traps.

Trap Destination Community Name: Specifies the password for the SNMP trap community.

SNMPv3: Enables or disables the SNMPv3 feature.

User Name: Speci the username for SNMPv3.

**Auth Protocol**: Selects the authentication protocol type: MDS or SHA.

Auth Key: Speci Bes the authentication key.

Priv Protocol: Selects the privacy protocol type: DES.

Priv Key: Speci Bes the privacy key for privacy.

Engine ID: Speci Ses the engine ID for SNMPv3.

Apply Save: Click Apply Save to apply the changes.

## **CLI** Settings

| Status         | Enable     Disable |  |
|----------------|--------------------|--|
| SSH Setting0   |                    |  |
| Status         | Enable  Disable    |  |
| HTTPS Settings |                    |  |
| Status         | Enable O Disable   |  |
| otatus         |                    |  |

**CLI**: The Command Line Interface (CLI) allows you to type commands instead of choosing them from a menu or selecting an icon.

SSH: Enable Secure Shell (SSH) to make secure, encrypted connections in the network. Secure Shell is a network protocol that allows data to be exchanged using a secure channel between two network devices.

HTTPS: Enable HTTPS to transfer and display web content securely. The Hypertext Transfer Protocol over SSL (Secure Socket Layer) is a TCP/IP protocol used by web servers to transfer and display web content securely.

## **Email Alert**

You can use the Email Alert feature to send messages to the con bured email address when particular system events occur.

Note: Do **NOT** use your personal email address as it can unnecessarily expose your personal email login credentials. Use a separate email account made for this feature instead

| Status          | Enable                        |          |                |
|-----------------|-------------------------------|----------|----------------|
| - From          |                               |          |                |
| - То            |                               |          |                |
| - Subject       | [Email-Alert][ENS620EXT][88:E |          |                |
| Email Account   |                               |          |                |
| - Username      |                               |          |                |
| - Password      |                               | 2        |                |
| - SMTP Server   |                               | Port: 25 |                |
| - Security Mode | None •                        |          | Send Test Mail |

Status: Enable this function for further settings.

From: Enter the email address to show the sender of the email.

To: Enter the address to receive email alerts.

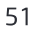

Subject: Enter the text to appear in the email subject line.

Username: Enter the username for the email account that will be used to send emails.

Password: Enter the password for the email account that will be used to send emails.

SMTP Server: Enter the IP address or hostname of the outgoing SMTP server.

Port: Enter the SMTP port number to use for outbound emails.

# Time Zone

## Time Setting

This page allows you to set the internal clock of the AP.

## Date and Time Settings

| Manually Set Date and Time                                                                                                    |  |  |  |  |  |
|----------------------------------------------------------------------------------------------------|--|--|--|--|--|
| Date: 2016 / 06 / 16                                                                                                    |  |  |  |  |  |
| Time: 07 : 21 (24-Hour)                                                                                                    |  |  |  |  |  |
| Synchronize with PC                                                                                                    |  |  |  |  |  |
| Automatically Get Date and Time     Automatically Get Date and Time     Automatically Get Date     Automatically Get Date     Automatically Get Date     Automatically Get Date     Automatically Get Date     Automatically Get Date     Automatically Get Date     Automatically     Automatically |  |  |  |  |  |
| NTP Server: pool.ntp.org                                                                                                    |  |  |  |  |  |

#### Time Zone

| Time Z | Zone: UT   | C+00:0  | )0 Gai | mbia, L | iber | ria, Moro | ссо | • |  |
|--------|------------|---------|--------|---------|------|-----------|-----|---|--|
| 🗆 Enab | le Dayligh | t Savin | g      |         |      |           |     |   |  |
| Start: | January    | • 1     | st 🔻   | Sun     | •    | 00:00     |     |   |  |
| End:   | January    | • 1     | st 🔻   | Mon     |      | 00:00     | Ŧ   |   |  |

Apply Apply saved settings to take effect

Manually Set Date and Time: Manually specify the date and time.

Synchorize with PC: Qick this button to synchorize Date and time of this AP with the PC.

Automatically Get Date and Time: Select Automatically Get Date and Time and check whether you wish to enter the IP address of an NTP server or use the default NTP server to have the internal clock set automatically.

Time Zone: Choose a time zone to implement the service for this AP.

Enable Daylight Saving: Check whether daylight savings applies to your area.

Start: Select the day, month, and time when daylight savings time starts.

Enable Daylight Saving: Select the day, month, and time when daylight savings times ends.

# Auto Reboot Settings

You can specify how often you wish to reboot the AP.

### Auto Reboot Setting

| Status | Enable     | Disable                                                       |
|--------|------------|---------------------------------------------------------------|
| Timer  | 🔲 Sunday 🛛 | 🛛 Monday 🗖 Tuesday 🔍 Wednesday 🔍 Thursday 🔍 Friday 🔍 Saturday |
|        | 0          | : 0                                                           |

Auto Reboot Setting: Enables or disables the Auto Reboot function.

**Timer**: Select the day and enter the time you would like to reboot automatically.

Save: Oick Save to apply the changes.

## Wi-Fi Scheduler

The Wi-Fi Scheduler can be created for use in enforcing rules. For example, if you wish to restrict web access to Mon-Fri from 3pm to 8pm, you could create a schedule selecting Mon, Tue, Wed, Thu and Fri while entering a Start time of 3pm and End Time of 8pm to limit access to these times.

| Status             | Enable D<br>NOTE:Please<br>enabling the V | isable<br>assure that the Time Z<br>Wi-Fi Scheduler | one Settin | gs is synced with your local time when |
|--------------------|-------------------------------------------|-----------------------------------------------------|------------|----------------------------------------|
| Wireless Radio     | 2.4GHz                                    | ٣                                                   |            |                                        |
| SSID Selection     | EnGenius3300                              | 52_1-2.4GHz ×                                       |            |                                        |
| Schedule Templates | Choose a temp                             | olate 🔻                                             |            |                                        |
|                    | <b>Day</b><br>Sunday                      | <b>Available</b><br>available                       | ٣          | Duration 00 : 00 ~ 24 : 00             |
|                    | Sunday                                    | available                                           | *          | 00:00~24:00                            |
|                    | Honday                                    | available                                           |            | 00.00-24.00                            |
| Schedule Table     | Tuesday                                   | available                                           | ٣          | 00 : 00 ~ 24 : 00                      |
|                    | Wednesday                                 | available                                           | ٣          | 00 : 00 ~ 24 : 00                      |
|                    | Thursday                                  | available                                           | ٣          | 00 : 00 ~ 24 : 00                      |
|                    | Friday                                    | available                                           | ٣          | 00 : 00 ~ 24 : 00                      |
|                    | Saturday                                  | available                                           | *          | 00:00~24:00                            |

Status: Enables or disables the Wi-Fi scheduler function.

Wireless Radio: Select 2.4 GHz or 5 GHz from the dropdown list for the preferred band type.

SSID Selection: Select a SSID from the drop-down list.

55

Schedule Templates: Select a schedule template from the drop-down list.

Day(s): Place a checkmark in the boxes for the desired days or select the **All Week** radio button to select all seven days of the week.

Duration: The Start Time is entered in two Beds. The Start box is for hours and the second box is for minutes. The End Time is entered in the same format as the Start time.

# Tools

# **Ping Test Parameters**

This page allows you to analyze the connection quality of the AP and trace the routing table to a target in the network.

| 64 | Bytes   |               |
|----|---------|---------------|
| 4  |         |               |
|    |         |               |
|    | 64<br>4 | 64 Bytes<br>4 |

| Traceroute Test Parameters |  |  |
|----------------------------|--|--|
| Target IP / Domain Name    |  |  |
| Start Stop                 |  |  |
|                            |  |  |

Target IP: Enter the IP address you would like to search.

Ping Packet Size: Enter the packet size of each ping.

Number of Pings: Enter the number of times you wish to ping.

56

Start Ping: Click Start Ping to begin pinging the target device (via IP).

Traceroute Target: Enter the IP address or domain name you wish to trace.

Start Traceroute: Click Start Traceroute to begin the trace route operation.

## Speed Test Parameters / LED Control

This page allows you to implement speed test to realize the throughput of a target DUT.

#### **Speed Test Parameters**

| Target IP / Domain Name |      |     |
|-------------------------|------|-----|
| Time Period             | 20   | Sec |
| Check Interval          | 5    | Sec |
| IPv4Port                | 5001 |     |
| IPv6Port                | 5002 |     |
| Start                   |      |     |

Target IP / Domain Name: Enter an IP address or domain name you wish to impelement a speed test for realizing the variance on wireless speed.

Time Period: Enter the time in seconds that you would like the test to implement for and in how many intervals.

**IPv4/IPv6 Port**: This Access Points uses IPv4 5001 and IPv6 5002 port for the speed test.

Start: Click start to implement speed test.

## **LED Control**

Control LED on/off for Power, LAN interface, or 2.4 GHz/5 GHz WLAN interface.

| LE | DC | on | tro |   |
|----|----|----|-----|---|
|    |    |    |     | _ |

| Power                                     | 🖲 Enable 🔍 Disable |  |
|-------------------------------------------|--------------------|--|
| LAN                                       | 🖲 Enable 🔍 Disable |  |
| WLAN-2.4GHz                               | 🖲 Enable 🔍 Disable |  |
| WLAN-5GHz                                 | 🖲 Enable 🔍 Disable |  |
| Apply Apply saved settings to take effect |                    |  |

Power: Enables or disables the Power LED indicator.

LAN: Enables or disables the LAN LED indicator.

WLAN-2.4 GHz: Enables or disables the WLAN-2.4 GHz LED indicator.

WLAN-5 GHz: Enables or disables the WLAN-5 GHz LED indicator.

# **Device Discovery**

This page allows you to discover devices from network for Operation Mode, IP Address, System MAC Address and Firmware version.

#### **Device Discovery**

| Device Name | Operation Mode | IP Address | System MAC Address | Firmware Version |
|-------------|----------------|------------|--------------------|------------------|
|             |                |            |                    |                  |
| Scan        |                |            |                    |                  |

# Account

This page allows you to change the AP username and password. By default, the username is: **admin** and the password is: **admin**. The password can contain from 0 to 12 alphanumeric characters and is case sensitive.

## Account Settings

### Account Settings

| Administrator Username |          |  |
|------------------------|----------|--|
| Current Password       | <i>2</i> |  |
| New Password           | <i>2</i> |  |
| Verify Password        | #        |  |
|                        |          |  |

Administrator Username: Enter a new username for logging in to the New Name entry box.

Ourrent Password: Enter the old password for logging in to the Old Password entry box.

New Password: Enter the new password for logging in to the New Password entry box.

Verify Password: Re-enter the new password in the Con Imm Password entry box for con Immation.

Apply: Click **Apply** to apply the changes.

# Firmware

# Firmware Upgrade

This page allows you to upgrade the firmware of the AP.

### Firmware Upgrade

| Current Firmware Version:1.0.0               |    |        |
|----------------------------------------------|----|--------|
| Select the new firmware from your hard disk. |    |        |
|                                              | 瀏譼 | Upload |

To Perform the Firmware Upgrade:

- 1. Click the **Choose File** button and navigate the OS **B** system to the location of the upgrade **B**.
- 2. Select the upgrade 📴. The name of the 🖼 will appear in the Upgrade File 🔀Id.
- **3.** Click the **Upload** button to commence the **Sem**ware upgrade.

Note: The device is unavailable during the Firmware upgrade process and must restart when the upgrade is completed. Any connections to or through the device will be lost.

# **Backup/Restore**

This page allows you to save the current device configurations. When you save your configurations, you also can reload the saved configurations into the device through the Restore Saved Settings from a file section. If extreme problems occur, or if you have set the AP incorrectly, you can use the **Reset** button in the Revert to Factory Default Settings section to restore all the configurations of the AP to the original default settings. Backup Setting: Click **Export** to save the current configured settings.

Restore New Setting: To restore settings that have been previously backed up, click **Browse**, select the file, and click **Restore**.

Restore to Default: Click **Reset** button to restore the AP to its factory default settings.

#### Backup/Restore Settings

| Factory Setting              |                        |
|------------------------------|------------------------|
| - Backup Setting 🥑           | Export                 |
| - Restore New Setting        | 選擇檔案 未選擇任何檔案    Import |
| - Reset to Default 🥑         | Reset                  |
| User Setting                 |                        |
| - Back Up Setting as Default | Backup                 |
| - Restore to User Default    | Restore                |
|                              |                        |

- **Caution:** Please write down your account number and password before saving. The user settings will now become the new default settings at the next successful login.

## User Setting

The function allows you to backup the current device configurations into the AP as the default value. If extreme problems occur, or if you have set the AP incorrectly, you can push the Reset button to revert all the configurations of the AP to the user default. Back Up Setting as Default: Click **Backup** to backup the user settings you would like to the device's memory for the default settings.

**Restore to User Default**: Click **Restore** to restore user settings to the factory standard settings.

Note1: After setting the current settings as the default, you should click the **Restore to Default** on the web interface for reverting the settings into the factory default instead of pushing the reset button.

Note2: Please **write down** your account and password before saving. The user settings will now become the new default settings at the next successful login.

Log

## System Log

The AP automatically logs (records) events of possible interest in its internal memory. To view the logged information, click the **Log** link under the System Manager menu. If there is not enough internal memory to log all events, older events are deleted from the log. When powered down or rebooted, the log will be cleared.

| System Log       |                                                                                                    |                                                                                                    |                                                                                                    |
|------------------|----------------------------------------------------------------------------------------------------|----------------------------------------------------------------------------------------------------|----------------------------------------------------------------------------------------------------|
| Status           | Enable O Disable                                                                                                    |                                                                                                    |                                                                                                    |
| Log type         | ALL                                                                                                    |                                                                                                    |                                                                                                    |
| Refresh<br>Clear | Tue Jul 12 12:20:01 2<br>Tue Jul 12 12:18:01 2<br>Tue Jul 12 12:18:01 2<br>Tue Jul 12 12:14:01 2<br>Tue Jul 12 12:14:01 2<br>Tue Jul 12 12:14:01 2<br>Tue Jul 12 12:08:01 2<br>Tue Jul 12 12:08:01 2<br>Tue Jul 12 12:08:01 2<br>Tue Jul 12 12:08:01 2 | 16 cron.info crond/4188): crond: USER rc<br>16 cron.info crond/4188): crond: USER rc<br>16 cron.info crond/4188): crond: USER rc<br>16 cron.info crond/4188): crond: USER rc<br>16 cron.info crond/4188): crond: USER rc<br>16 cron.info crond/4188): crond: USER rc<br>16 cron.info crond/4188): crond: USER rc<br>16 cron.info crond/4188]: crond: USER rc<br>16 cron.info crond/4188]: crond: USER rc | bot pid 7926 cmd /etc/init disystime start rtp_<br>oct pid 7915 cmd /etc/init disystime start rtp_<br>oct pid 7963 cmd /etc/init disystime start rtp_<br>oct pid 7964 cmd /etc/init disystime start rtp_<br>oct pid 7982 cmd /etc/init disystime start rtp_<br>oct pid 8025 cmd /etc/init disystime start rtp_<br>oct pid 8045 cmd /etc/init disystime start rtp_<br>oct pid 8045 cmd /etc/init disystime start rtp_<br>oct pid 8045 cmd /etc/init disystime start rtp_<br>oct pid 8052 cmd /etc/init disystime start rtp_<br>oct pid 8023 cmd /etc/init disystime start rtp_<br>oct pid 8023 cmd /etc/init disystime start rtp_ |

Status: Enable/Disable this function.

| ALL         |
|-------------|
| Debug       |
| Information |
| Notice      |
| Warning     |
| Error       |
| Critical    |
| Alert       |
| Emergency   |

**Log type**: You may choose one of log types to display logs in the following window. The default log types is All.

| Remote Log               | Enable Isable |
|--------------------------|---------------|
| Log Server IP<br>Address |               |

## **Remote Log**

This page allows you to setup the Remote Log functions for this AP.

**Remote Log**: Enable/Disable this function.

Log Server IP Address: Enter the IP address of the log server.

Apply: Click **Apply** to apply the changes.

# Logout

Logout: Click Logout in Management menu to logout.

| EnGeniius®     |                                  |                   |            | English |        |
|----------------|----------------------------------|-------------------|------------|---------|--------|
| ENS620EXT      | Dual Radio Outdoor AP, 2T2R, 400 | Mbps + 867Mbps    | Changes: 0 | Reset   | Logout |
| OverView       | Device Information               |                   |            |         |        |
| Device Status  | Device Name                      | ENS620EXT         |            |         |        |
| Connections    | MAC Address                      |                   |            |         |        |
| Realtime       | - I AN1                          | 88:DC:96:00:00:   | 10         |         |        |
| C Network      | - LAN2                           | 88-DC-96-00-00-   | 11         |         |        |
| Basic          | - Wireless I AN - 2 4GHz         | 88-DC-96-00-00-   | 12         |         |        |
| Wireless       | - Wireless LAN - SGHz            | 88-DC-96-00-00-   | 12         |         |        |
| Management     | Country                          | 1154              | 1.5        |         |        |
| Advanced       | Country Country                  | Tue Jul 12 16:40  | 24 2016    |         |        |
| Time Zone      | Current Local Time               | tue Jul 12 10:40: | 24 2010    |         |        |
| WiFi Scheduler | Optime                           | 4n 5/m 16s        |            |         |        |
| Tools          | Firmware Version                 | 1.0.0             |            |         |        |
| System Manager | Management VLAN ID               | Untagged          |            |         |        |
| Account        |                                  |                   |            |         |        |
| Firmware       |                                  |                   |            |         |        |

Please con Imm again to logout the system or not.

| Are you sure you w | vant to logout? |
|--------------------|-----------------|
| ОК                 | Cancel          |

## Reset

In some circumstances, it may be required to force the device to reboot. Click on **Reset** to reboot the AP.

| ENS620EXT      | Dual Radio Outdoor AP, 2T2R, 400Mbps + 867Mbps |                      | Changes: 0 | Reset | Logo |
|----------------|------------------------------------------------|----------------------|------------|-------|------|
| OverView       | Device Information                             |                      |            |       |      |
| Device Status  | Device Name                                    | ENSEDEXT             |            |       |      |
| Connections    | MAC Address                                    | LINDOZOLAT           |            |       |      |
| Realtime       | MAC Address                                    | 00.00.00.00.00.00.00 |            |       |      |
| Network        | - LAN1                                         | 88:DC:96:00:00:1     | 10         |       |      |
| Basic          | - LAN2                                         | 88:DC:96:00:00:1     | 11         |       |      |
| Wireless       | - Wireless LAN - 2.4GHz                        | 88:DC:96:00:00:1     | 12         |       |      |
| Management     | - Wireless LAN - 5GHz                          | 88:DC:96:00:00:1     | 13         |       |      |
| Advanced       | Country                                        | USA                  |            |       |      |
| Time Zone      | Current Local Time                             | Tue Jul 12 16:42:    | 50 2016    |       |      |
| WiFi Scheduler | Uptime                                         | 4h 59m 41s           |            |       |      |
| Tools          | Firmware Version                               | 1.0.0                |            |       |      |
| System Manager | Management VLAN ID                             | Untagged             |            |       |      |
| Account        |                                                |                      |            |       |      |
| Eirmurare      |                                                |                      |            |       |      |

Once you click reset button, you will see the options for reboot or restore this AP.

Reboot the device: Click it to reboot this device.

Restore to Factory Default: Click it to reset this device to factory default setting.

Restore to User Default: Click it to reset this device to user default settings. For realizing the setting method, vou may refer page 65 and page 66. Reboot the device

Caution: Pressing this button will cause the device to reboot. Reboot the device

#### Restore the device to default settings

Caution: All settings will be cleared and reset to either factory default or user default. Restore to Factory Default Restore to User Default

# Appendix

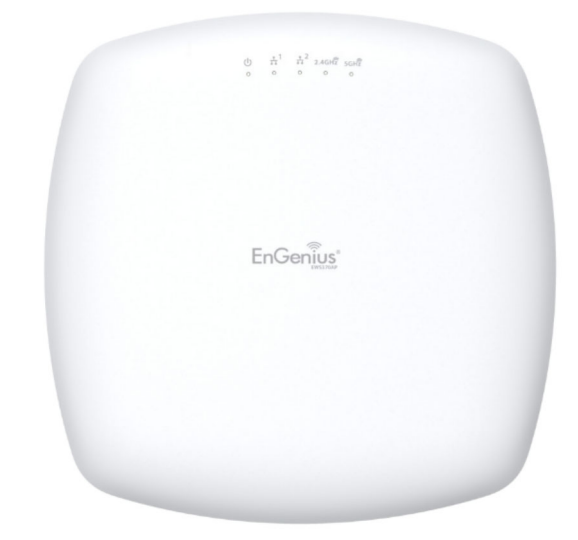

# Appendix A

# Federal Communication Commission Interference Statement

This equipment has been tested and found to comply with the limits for a Class B digital device, pursuant to Part 15 of the FCC Rules. These limits are designed to provide reasonable protection against harmful interference in a residential installation. This equipment generates, uses and can radiate radio frequency energy and, if not installed and used in accordance with the instructions, may cause harmful interference to radio communications. However, there is no guarantee that interference will not occur in a particular installation. If this equipment does cause harmful interference to radio or television reception, which can be determined by turning the equipment off and on, the user is encouraged to try to correct the interference by one of the following measures:

- 🔢 🕏 eorient 🕷 🛍 ocate 📾 e 🗟 ceiving 🖓 tenna.
- 🔝 Sincrease the Separation Setween the Squipment and Receiver.
- 🗄 Connect the Equipment No an Sutlet on a struit to be rent from that to which the teceiver to be nected.
- 50 onsult the dealer of an experienced todio/TV technician tor telp

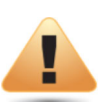

#### FCC Caution:

Any changes or modifications not expressly approved by the party responsible for compliance could void the user's authority to operate this equipment.

This device complies with Part 15 of the FCC Rules. Operation is subject to the following two conditions: (1) This device may not cause harmful interference, and (2) this device must accept any interference received, including interference that may cause undesired operation.

## IMPORTANT NOTE: Radiation Exposure Statement

This equipment complies with FCC radiation exposure limits set forth for an uncontrolled environment. This equipment should be installed and operated with minimum distance 20 cm between the radiator & your body.

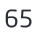